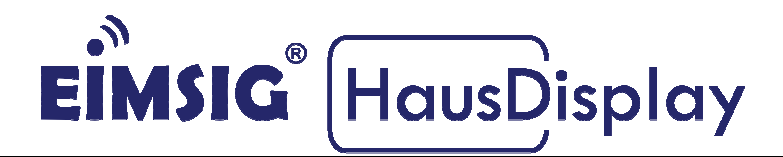

# Anleitung für Handsender mit Statusanzeige an der EiMSIG smarthome.

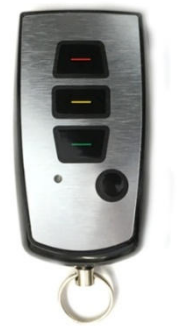

Für die Statusabfrage benötigen Sie die EIMSIG smarthome Version V0.4

# Kurzinformation

Diese Anleitung bezieht sich auf die EiMSIG smarthome Zentrale und nicht auf das HausDisplay. Beachten Sie bitte bei der Installation der von uns gelieferten Komponenten die Original Installationsanleitung des jeweiligen Produktes, sowie die Herstellerangaben. Ein nicht beachten kann zu Schäden oder Garantieverlust führen. Der Handsender wird mit dieser Anleitung in die EiMSIG smarthome eingebunden.

# Inhaltsverzeichnis

| Kurzinformation1<br>Inhaltsverzeichnis1 |                                                     |    |  |  |
|-----------------------------------------|-----------------------------------------------------|----|--|--|
|                                         |                                                     |    |  |  |
| 1.1                                     | Erste Schritte, Auspacken                           | 2  |  |  |
| 1.2                                     | Einlernen der Handsender                            | 3  |  |  |
| 1.3                                     | Funktion der Handsender testen                      | 6  |  |  |
| 1.4                                     | Internen Alarmkreis einbinden mit Statusabfrage     | 6  |  |  |
| 1.5                                     | Löschen aller eingespacherten Handsender/Funktionen | 9  |  |  |
| 1.6                                     | Grüne Taste für einen OUT an Zentrale nutzen        | 10 |  |  |
| 1.7                                     | Technische Daten                                    | 10 |  |  |
| 1.8                                     | Umweltschutz                                        | 10 |  |  |
| 1.9                                     | Konformitätserklärung                               | 11 |  |  |

# 1 Zum Produkt

Handsender Funktion: <u>Keeloq/Wechselcode</u> Bei jeder Betätigung wird ein neuer Code errechnet. Bei normaler Benutzung (Garagentor etc.) dauert es über 20 Jahre, bis sich ein Code wiederholt. Funktion: <u>Linear Code</u>. Der Handsender arbeitet mit einem ab Werk fortlaufend programmierten Code, der nicht verändert werden kann. Typische Reichweiten sind bis 40 m aus Autos sowie in Gebäuden und 80 m im Freifeld. Die am Einsatzort erzielte Reichweite ist abhängig von der Empfänger- und Sendeposition, sowie der Antennenverlegung des Empfängers.

# 1.1 Erste Schritte, Auspacken

Der Handsender sollte jetzt vor Ihnen liegen, um diesen dann zu aktivieren und anschließend in die Zentrale einzulernen. Begeben Sie sich dazu an das Display der EiMSIG smarthome.

#### Bedienelemente / Anzeigen

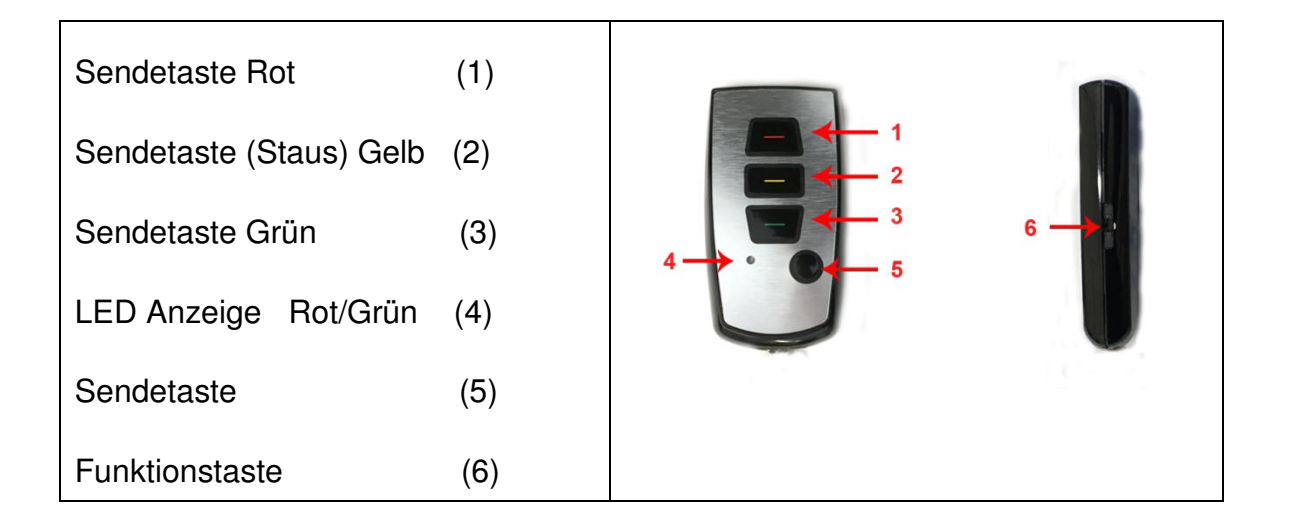

#### Hinweis:

Die mittlere Sendetaste zur Statusabfrage steht erst ab Version V0.4 zur Verfügung. Die mittlere Sendetaste (2) und die kleine Sendetaste (5) werden beim einlernen nicht belegt.

## 1.2 Einlernen den Handsender

Um den Handsender in die EiMSIG smarthome Anlage einzulernen gehen Sie wie folgt vor.

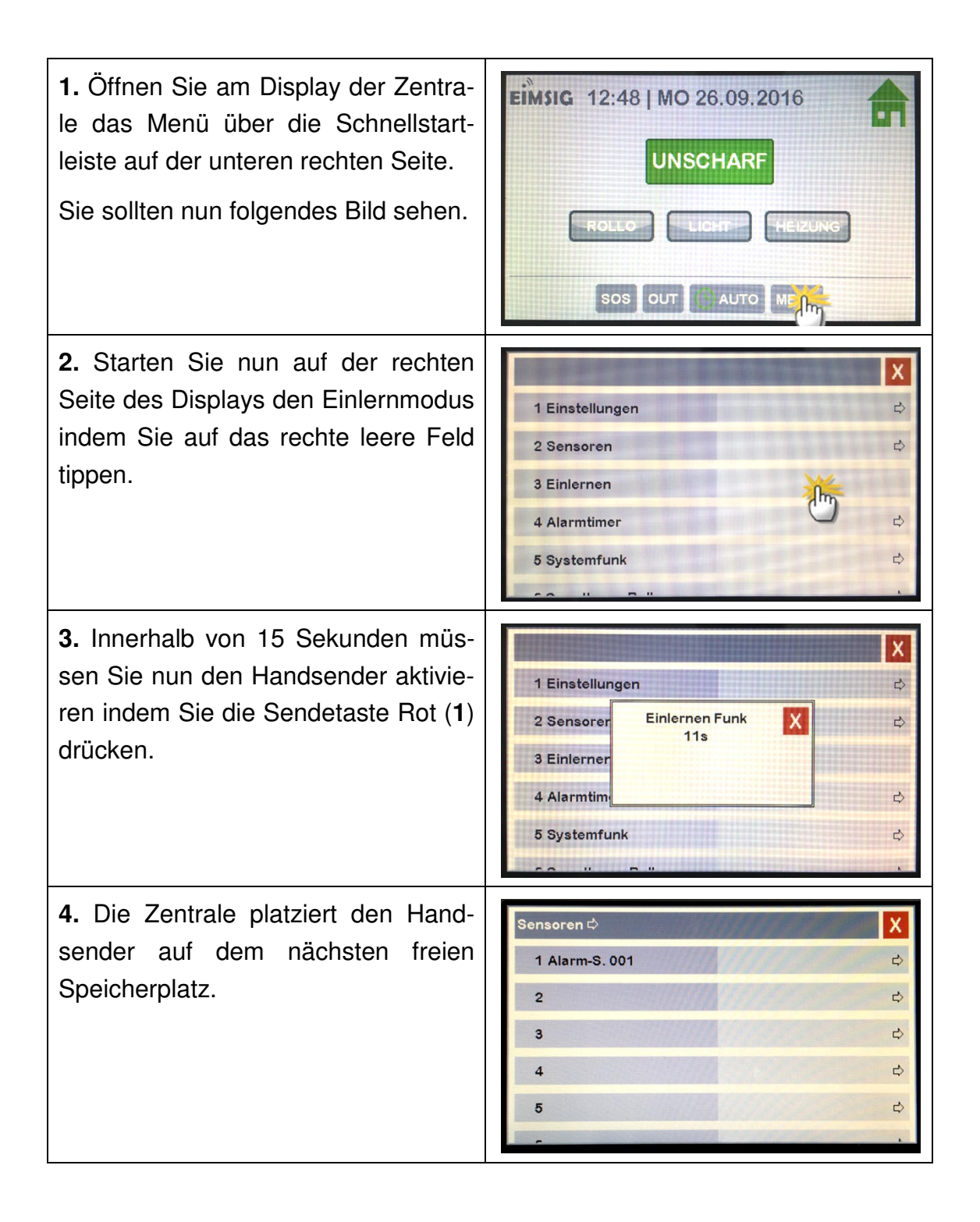

| <ul> <li>5. Öffnen Sie nun die Konfiguration des neuen Handsender, um die Einstellungen zu prüfen und den Namen zu ändern.</li> <li>Beispiel:</li> <li>Menü &gt; Sensoren &gt; Alarm-S. 001</li> </ul>                                                  | Sensoren ▷ Alarm-S. 001 ▷       X         1 Name       Alarm-S. 001         2 Serien-Nummer       0x21234571         3 Sensor-Typ       Alarmsender         4 Aktiviert       ✓         5 Löschen       ▷ |
|----------------------------------------------------------------------------------------------------|----------------------------------------------------------------------------------------------------|
| <ul> <li>6. Tippen Sie auf den Namen und vergeben Sie einen Plausiblen neuen Namen ein.</li> <li>Beispielname: Handsender 1</li> </ul>                                                                                                    |                                                                                                    |
| 7. Nach Eingabe bestätigen Sie<br>diese mit Enter unten rechts und ver-<br>lassen das Menü "Sensoren" über<br>das rote X auf der rechten oberen<br>Seite.                                                                                               |                                                                                                    |
| 8. Sie sollten sich jetzt wieder im<br>Homescreen der EiMSIG smarthome<br>befinden.                                                                                                    |                                                                                                    |
| 9. Damit der Handsender den Status<br>der Zentrale anzeigen kann, muss<br>die Zentrale auch in den Handsender<br>eingelernt werden. Dazu öffnen Sie<br>am Display der Zentrale das Menü<br>über die Schnellstartleiste auf der<br>untern rechten Seite. | EIMSIG 12:48   MO 26.09.2016<br>UNSCHARF<br>ROLLO LICHT HEIZUNG<br>SOS OUT AUTO ME                                                                                                    |

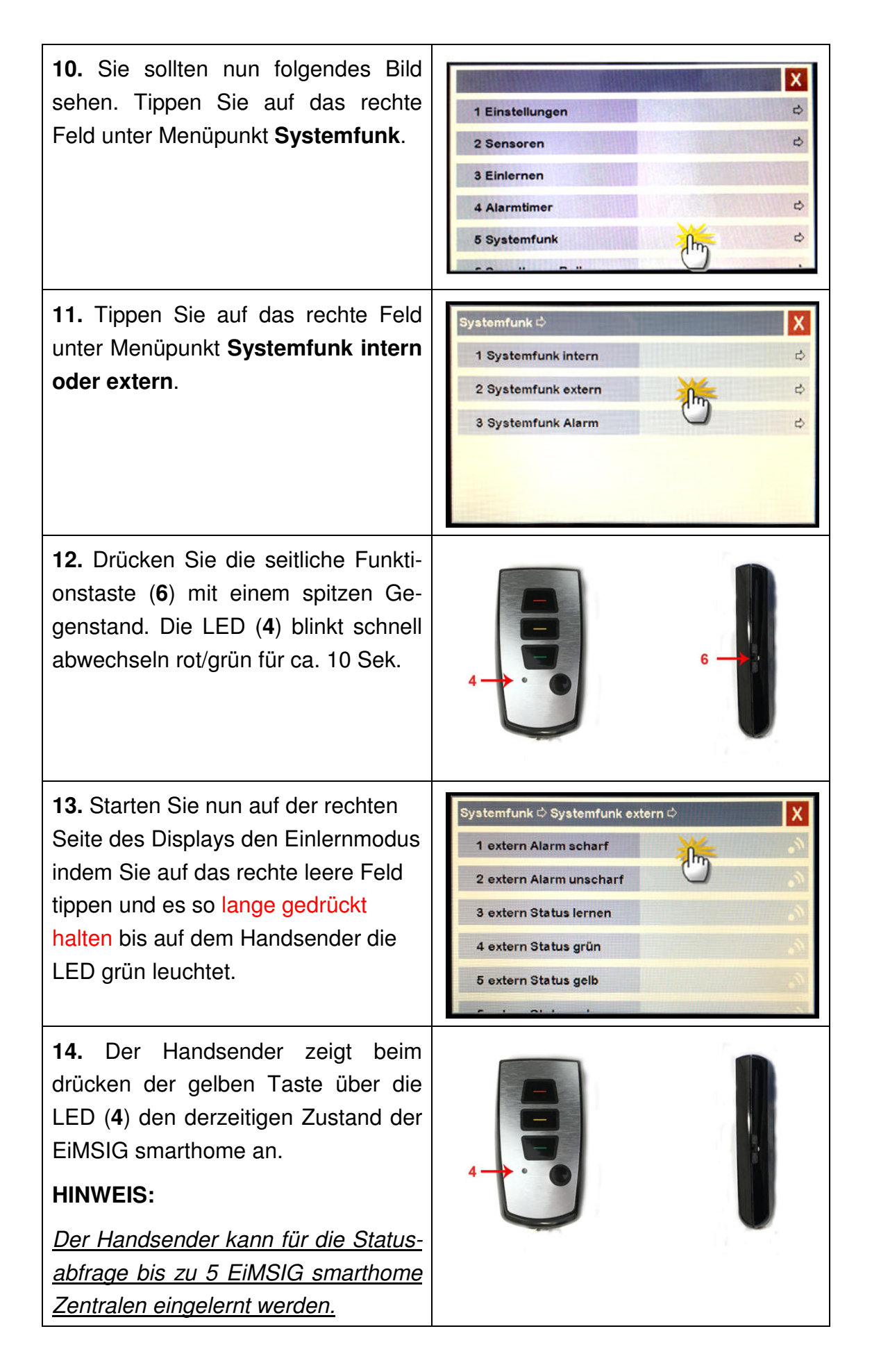

| 15. Über die mittlere Taste kann der |  |
|--------------------------------------|--|
| Status abgefragt werden, ohne dass   |  |
| der Status die EiMSIG smarthome      |  |
| Zentrale geändert wird. Diese blinkt |  |
| zunächst GRÜN/ROT und zeigt dann     |  |
| den aktuellen Status an.             |  |

# Zusammenfassung über LED-Anzeige:

- 1. Schnelles Wechselblinken rot/grün: Lernen
- 2. Rot/Grün dauerhaft: Senden
- 3. Rot/Grün blinken: Empfang
- 4. Rot dauerhaft: Status SCHARF
- 5. Grün dauerhaft: Status UNSCHARF
- 6. Rot/Grün flackert bestätigt das Löschen der Programmierung

#### 1.3 Funktion den Handsender testen

Ihr Handsender ist jetzt erfolgreich in die EiMSIG smarthome eingelernt und kann wie folgt beschrieben getestet werden.

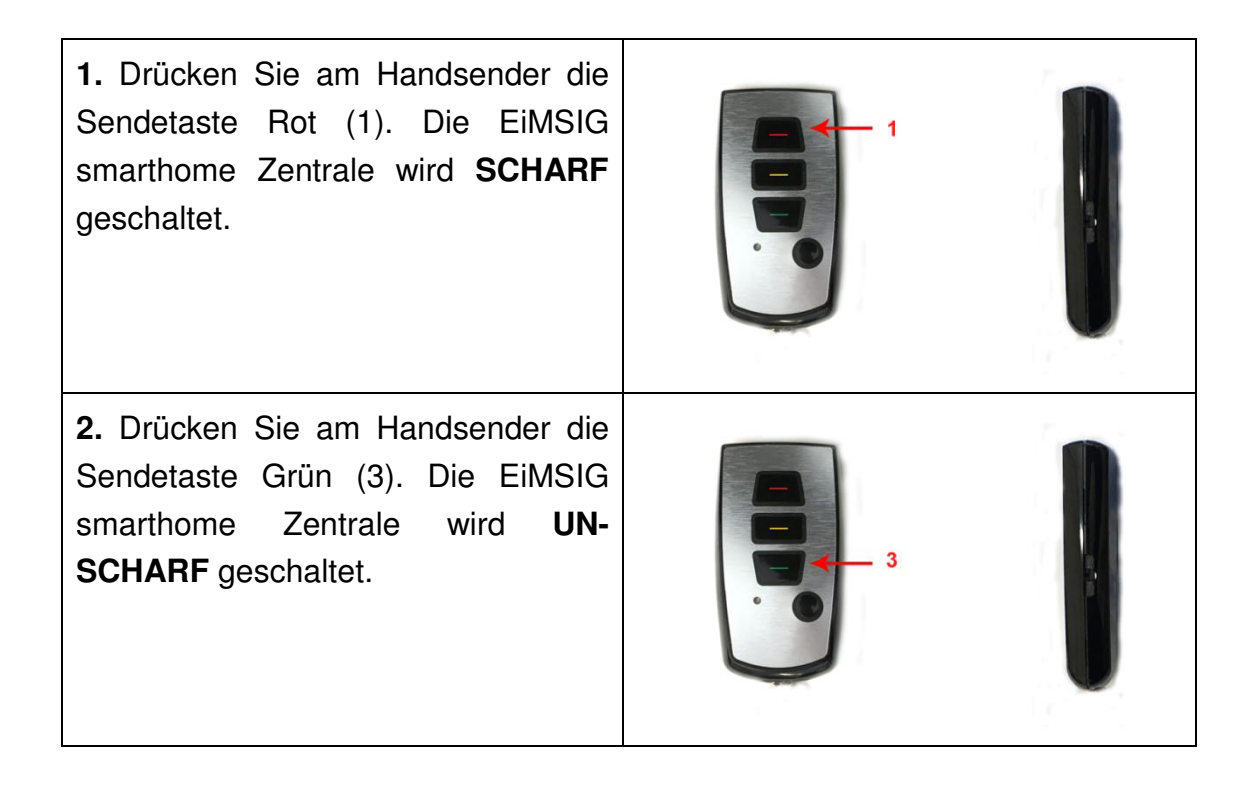

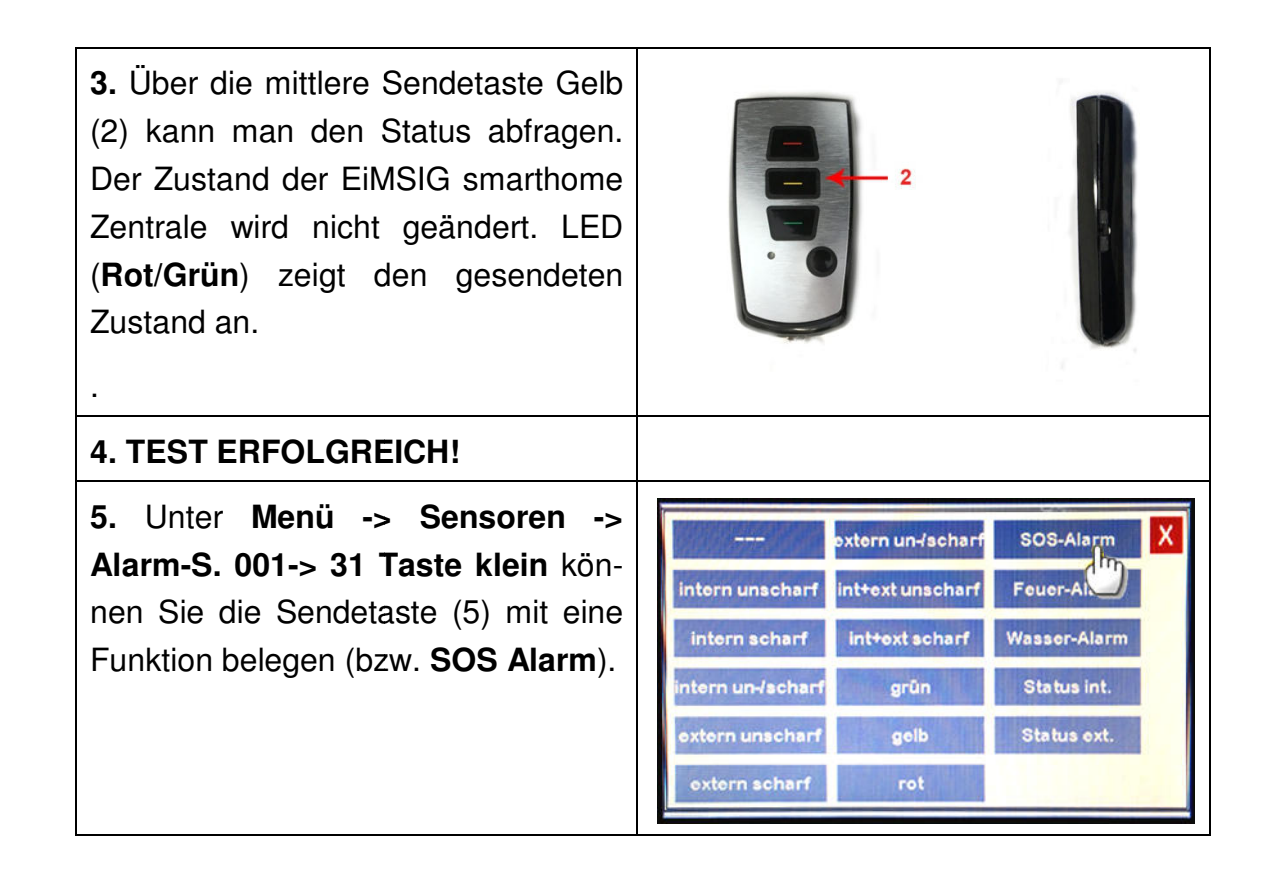

# 1.4 Internen Alarmkreis einbinden mit Statusabfrage

Sie habe einen internen Alarmkreis und möchten auch hier den Status abfragen. Gehen Sie bitte für die Programmierung wie folgt vor.

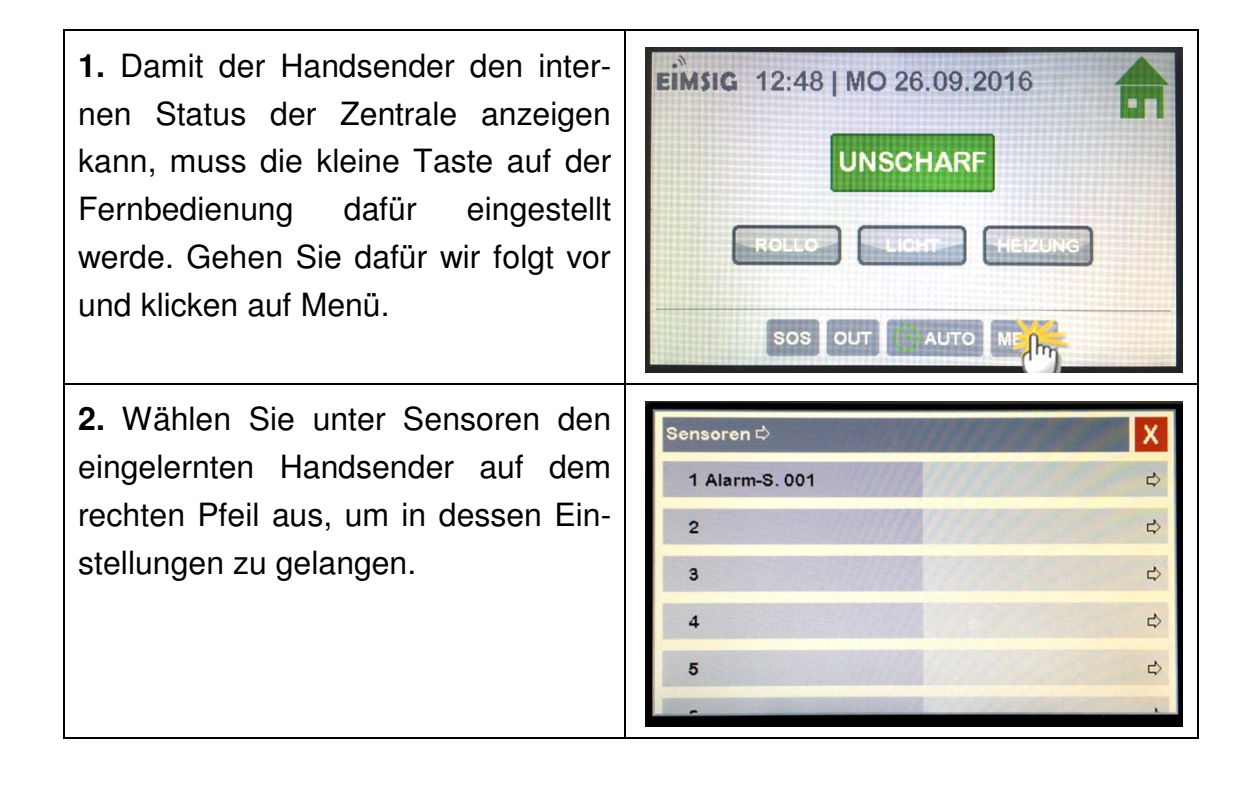

| <b>3.</b> Stellen Sie beim Punkt "31 Taste klein" den "Status int." ein.                                                                                                    | Sensoren \$\delta\$ Alarm-S. 001 \$\dots\$       X         27 Ta ROT+GRÜN OUT2          28 Ta ROT+GRÜN OUT3          29 Ta ROT+GRÜN OUT4          30 Taste mitte       Status ext.         31 Taste klein       5000000000000000000000000000000000000                                                                                                    |
|----------------------------------------------------------------------------------------------------|----------------------------------------------------------------------------------------------------|
| <b>4.</b> nach Ihrer Auswahl schließt das Fenster automatisch.                                                                                                    | extern un-Ischarf SOS-Alarm X<br>intern unscharf int+ext unscharf Feuer-Alarm<br>intern scharf int+ext scharf Wasser-Alarm<br>intern un-Ischarf grün Status int<br>extern unscharf gelb Status ext.<br>extern scharf rot                                                                                                    |
| 5. Übernahme erfolgt                                                                                                    | Sensoren ⇔ Alarm-S. 001 ⇔       X         27 Ta ROT+GRÜN OUT2          28 Ta ROT+GRÜN OUT3          29 Ta ROT+GRÜN OUT4          30 Taste mitte       ✓ Status ext.         31 Taste klein       ✓ Status int.                                                                                                    |
| <ul> <li>6. Öffnen Sie den Menüpunkt Menü</li> <li>&gt; Systemfunk und tippen Sie auf<br/>das rechte Feld unter dem Menü-<br/>punkt Systemfunk intern , um die<br/>Statusabfrage "intern" einzulernen.</li> </ul> | Systemfunk ¢       X         1 Systemfunk intern       Image: Comparison of the systemfunk extern         2 Systemfunk extern       Image: Comparison of the systemfunk extern         3 Systemfunk Alarm       Image: Comparison of the system of the system of the s |
| 7. Drücken Sie die seitliche Funkti-<br>onstaste (6) mit einem spitzen Ge-<br>genstand. Die LED (4) blinkt schnell<br>abwechseln rot/grün für ca. 10 Sek.                                                         |                                                                                                    |

| 8. Starten Sie nun auf der rechten<br>Seite des Displays den Einlernmodus<br>indem Sie auf das rechte leere Feld<br>tippen und es so lange gedrückt<br>halten bis auf dem Handsender die<br>LED grün leuchtet.         | Systemfunk ¢ Systemfunk intern ¢       X         1 intern Alarm scharf       Image: Status lernen         3 intern Status lernen       Image: Status grün         5 intern Status gelb       Image: Status gelb |
|----------------------------------------------------------------------------------------------------|----------------------------------------------------------------------------------------------------|
| 9. Aktivieren Sie die Anzeige des<br>"Intern scharf/unscharf Button auf<br>dem Homescreen über Menü > Ein-<br>stellungen > Schnellstart                                                                                | Einstellungen Schnellstart X<br>1 intern scharf<br>2 SOS<br>3 KAMERA<br>4 OUT<br>5 AUTO                                                                                                    |
| <b>10.</b> Nun können Sie die Statusabfra-<br>ge testen, indem Sie auf der FB die<br>kleine Taste zur Statusabfrage drü-<br>cken. Diese sollte jetzt rot leuchten,<br>da die Anlage intern scharf geschal-<br>tet ist. | EIMSIG 12:33   MO 27.03.2017<br>UNSCHARF<br>ROLLO LICHT HEIZUNG                                                                                                    |
| 11. TEST ERFOLGREICH!                                                                                                    |                                                                                                    |

# 1.5 Löschen alle eingespeicherten Statusabfragen

Um die alle eingespeicherten Statusabfragen zu löschen gehen Sie wie folgt vor.

1. Funktionstaste (6) den Handsender mit einem spitzen Gegenstand (z.B. Kugelschreiber) betätigen und halten. LED Rot/Grün (4) blinkt flackert und geht aus. Alle eingelernten Statusabfragen sind nun gelöscht. Löschen einzelne Statusabfrage ist nicht möglich.

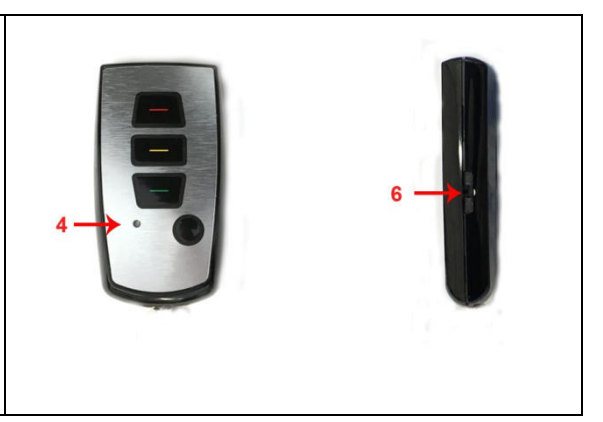

## 1.6 Grüne Taste für einen OUT an Zentrale nutzen

Sie möchten gerne mit dem Handsender z.B. den OUT1 an der Klemme 5 und 6 schalten, um ein angeschlossenes Licht oder dergleichen zu steuern. Dazu gehen Sie bitte wie folgt vor.

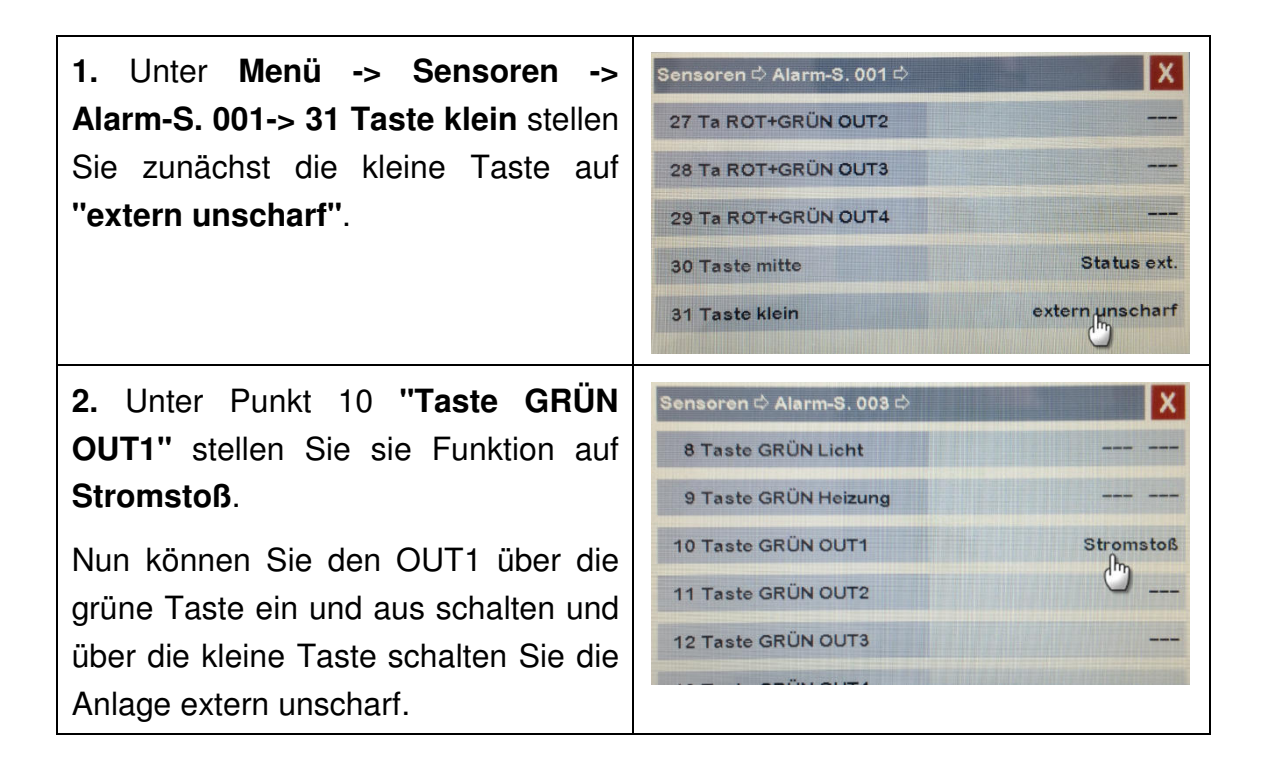

#### 1.7 Technische Daten

| Zulassung        | Anmelde- und gebührenfrei  |
|------------------|----------------------------|
| Frequenz         | 868 MHz                    |
| Betriebsspannung | Lithium-Knopfzelle CR 2032 |
| Abmessung        | Ca. 64 x 35 x 11 mm        |
| Gewicht          | Ca. 22 g incl. Batterie    |

#### 1.8 Umweltschutz

In dem Gerät sind keine Materialien enthalten, für die es zum Zeitpunkt der Anleitungserstellung irgendwelche Entsorgungsvorschriften gibt. Das Gerät enthält keine eingebauten Energiequellen. Dennoch sollten Sie Altgeräte bzw. defekte Geräteteile bei einer Sammelstelle fachgerecht entsorgen lassen.

Elektro- bzw. Elektronikartikel gehören nicht in den Hausmü

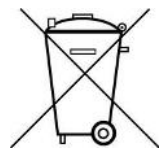

#### 1.9 Konformitätserklärung

EFP Vertriebs- und Servicegesellschaft GmbH erklärt voll verantwortlich, dass das Produkt den Bestimmungen der Direktive 2014/53/EU des Rats der Europäischen Union entspricht. Den vollständigen Text der Konformitätserklärung finden Sie auf der Internetseite *www.alarmanlage-eimsig.de.*